# Department for Medicaid Services Program Integrity Provider Enrollment

## Rural Health Clinic Network Meeting December 6 and 13, 2019

Kate Goodenough Hackett <u>Kate.Hacket@ky.gov</u> 502-564-1013 x2163

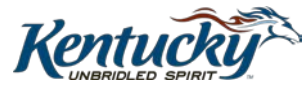

This session's **Goal** is to help you, Providers and Provider representatives to successfully submit electronic applications to KY DMS Provider Enrollment.

#### **Objectives:**

As a result of participating in this session, you will know:

- Benefits and Efficiencies of KY MPPA
- How to create an account and submit an application through KY MPPA
- How to work on behalf of a provider
- Where to find KY MPPA learning resources

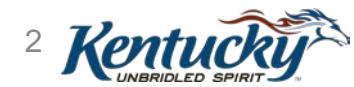

KRS 205.532 (3) (e) indicates that: Each provider seeking

to be enrolled and screened with the department shall

make application via electronic means as determined by

the department.

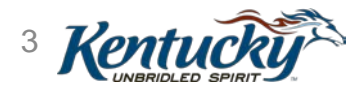

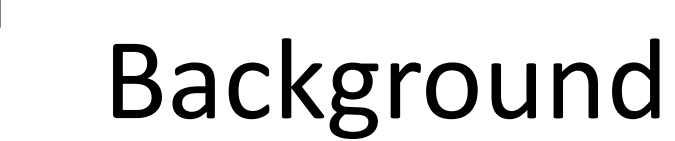

Ē

#### **Enrolled Providers**

#### SFY 2017

• 44,643 Providers

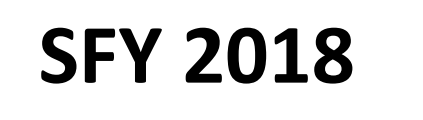

• 52,632 Providers

#### SFY 2019

• 54,908 Providers

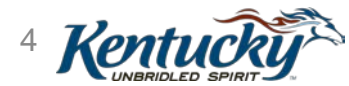

### SFY 2019 Work Details

| SFY 2019  |        |  |  |  |  |
|-----------|--------|--|--|--|--|
| Month     | Total  |  |  |  |  |
| July      | 4602   |  |  |  |  |
| August    | 4630   |  |  |  |  |
| September | 4454   |  |  |  |  |
| October   | 4321   |  |  |  |  |
| November  | 3552   |  |  |  |  |
| December  | 3661   |  |  |  |  |
| January   | 4754   |  |  |  |  |
| February  | 5363   |  |  |  |  |
| March     | 6712   |  |  |  |  |
| April     | 5586   |  |  |  |  |
| May       | 5534   |  |  |  |  |
| June      | 5415   |  |  |  |  |
| Total     | 69.701 |  |  |  |  |

| Month | Providers Updated |
|-------|-------------------|
| July  | 1                 |
| Aug   | 3                 |
| Sep   | 1531              |
| Oct   | 4294              |
| Nov   | 20                |
| Dec   | 4                 |
| Jan   | 3                 |
| Feb   | 9602              |
| March | 1370              |
| Apr   | 63                |
| May   | 12                |
| June  | 9418              |
| Total | 26321             |

A Batch Update is an automated update from a file feed

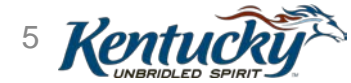

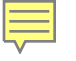

### Paper Applications Returned Rate

# In general, 40.4% of submitted Applications were returned.

**Note** – these are applications that were eventually returned to the provider because of corrections needed. In all, greater than 66% of submitted applications contain errors.

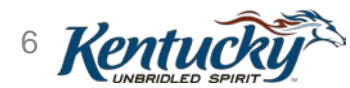

### **Common Errors**

- NPI and Taxonomy combination is not valid in NPPES
- CLIA number is invalid
- Failure to complete required fields
- Incorrect Provider SSN/Tax ID
- Application not signed, or signed by incorrect person
- Typographical errors

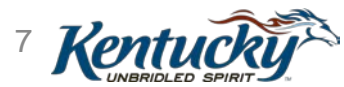

#### Paper Process General Flow

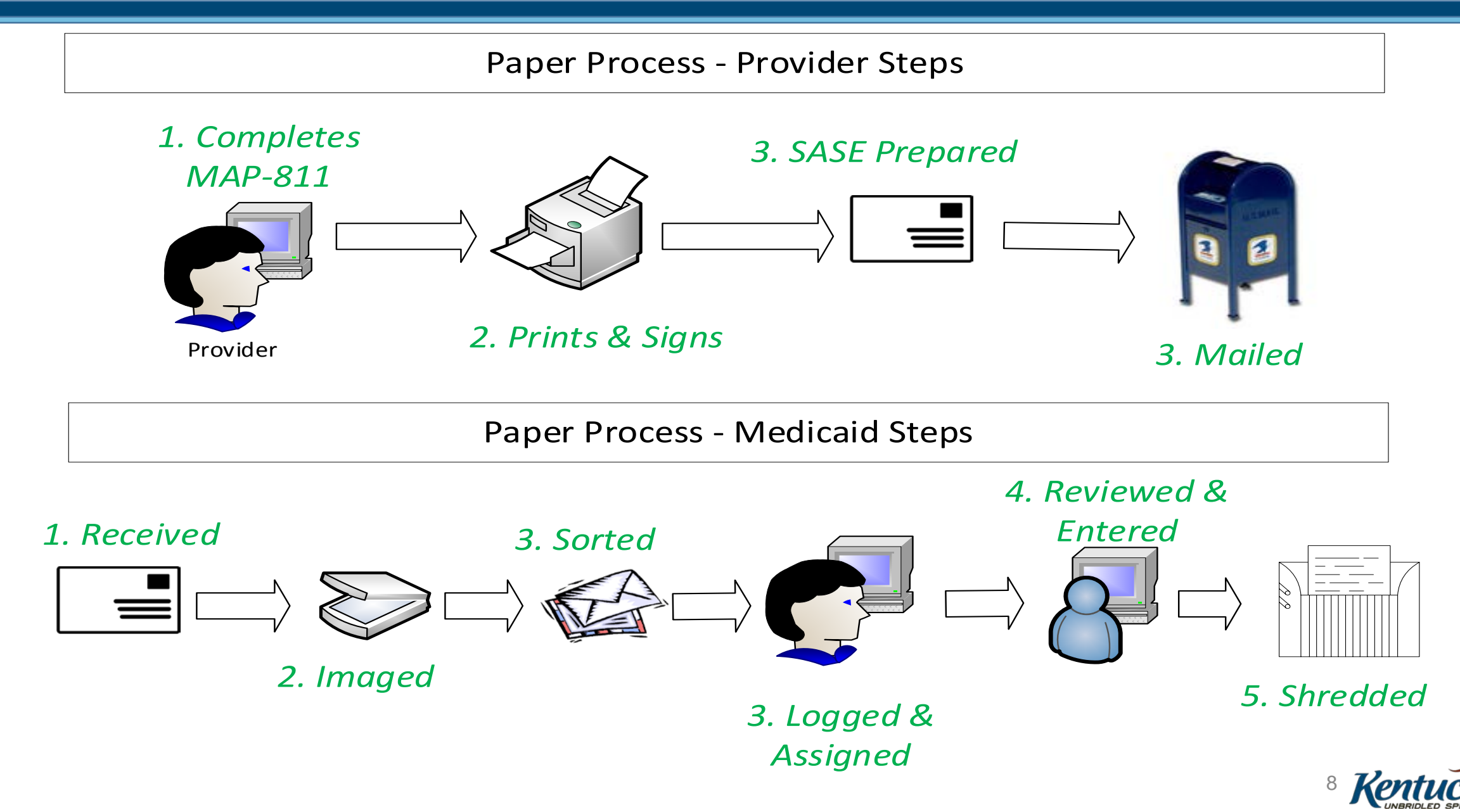

### **Kentucky Medicaid Partner Portal Application (KY MPPA)**

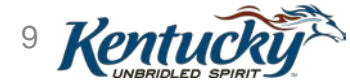

#### **KY MPPA General Process Flow**

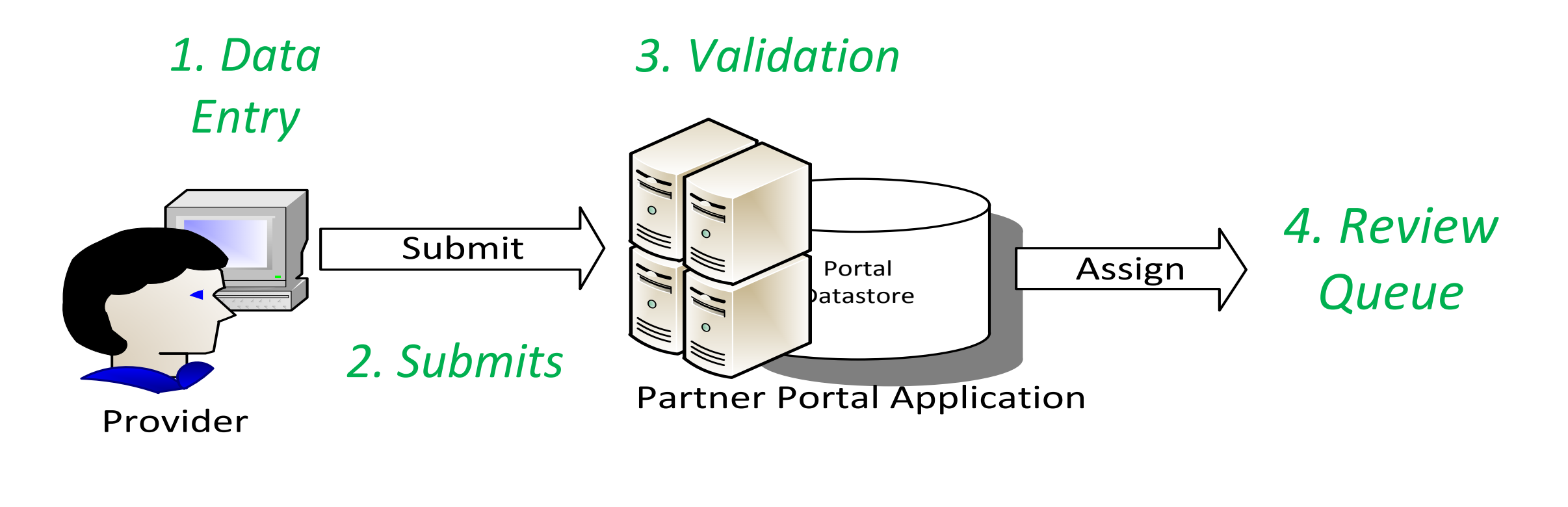

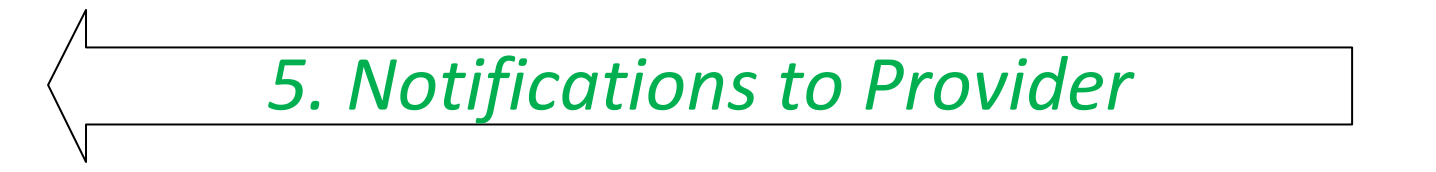

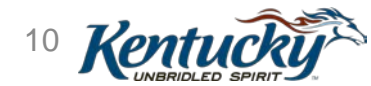

### **KY MPPA Benefits**

Ę

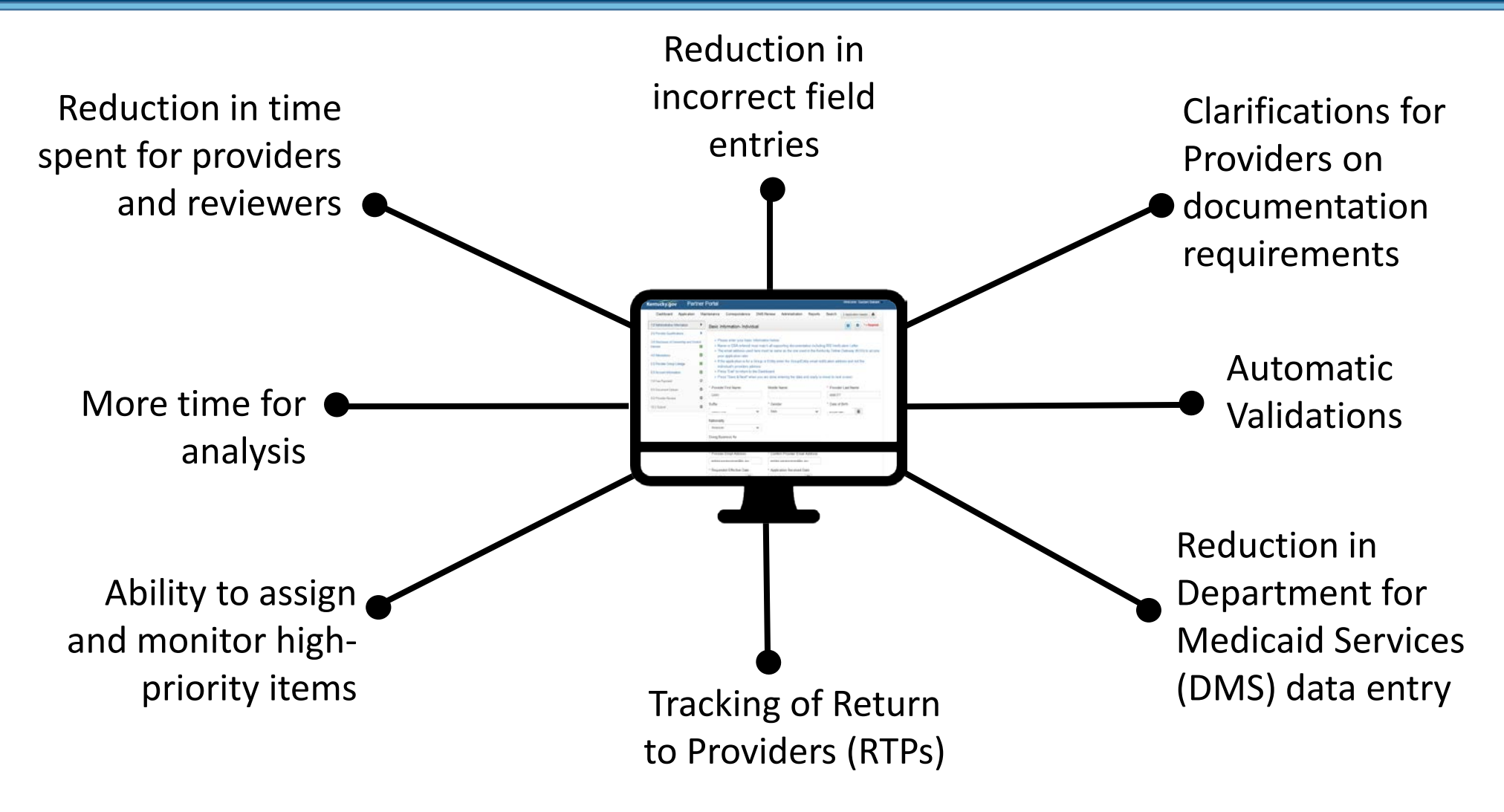

And many more....

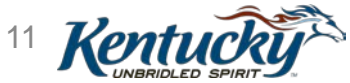

### Users

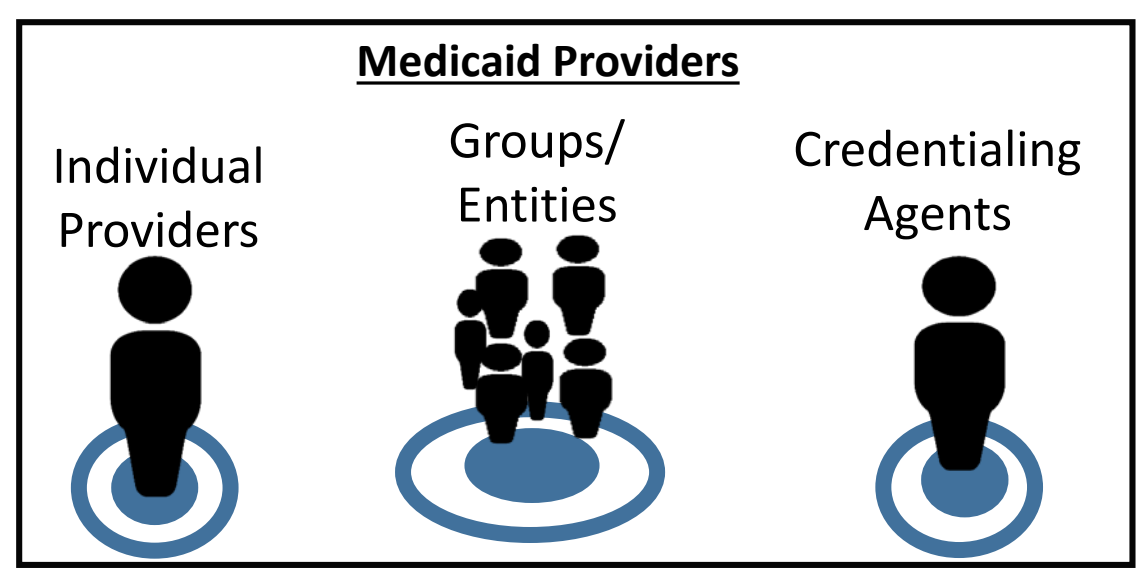

#### 

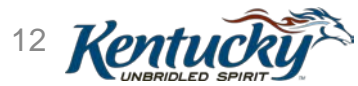

### **Users Process Flow**

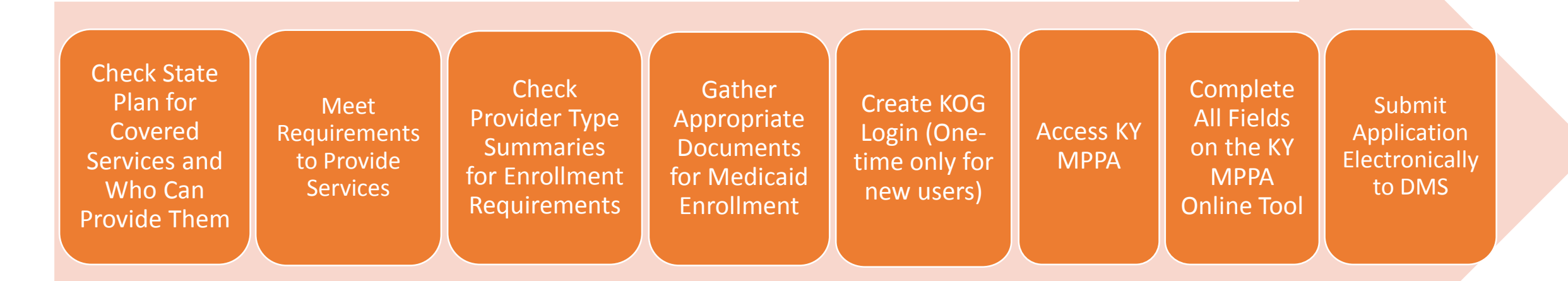

This is New Enrollment. Maintenance, Revalidation and Change of Ownership follow a similar flow, but the user will edit or add data, rather than input all new data

Following the submission of the electronic application, all correspondence will be submitted and received electronically using KY MPPA tool

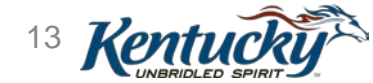

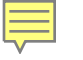

### Completing an Enrollment Application using

### KY Medicaid Partner Portal Application (MPPA)

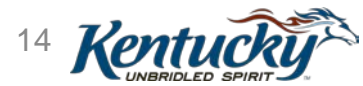

#### Identity Management

| ntucky<br>ne Gateway                                                                      |                                            | Welcome Kate Hackett   My Account   Sign Or      | ıt   Help   English ♥ |
|-------------------------------------------------------------------------------------------|--------------------------------------------|--------------------------------------------------|-----------------------|
| Multi-Factor Authentication                                                               |                                            |                                                  |                       |
| Registered Tokens                                                                         |                                            |                                                  |                       |
| MFA Credential ID                                                                         | MFA Credential Nickname                    | Credential Type                                  |                       |
| VSST****3537                                                                              | Kate's Laptop                              | Soft                                             |                       |
| Add / Remove Token                                                                        |                                            |                                                  |                       |
| Authentication Required                                                                   |                                            |                                                  |                       |
| Based on your security profile, this Login t                                              | ransaction requires additional authenticat | ion.                                             |                       |
| Please choose a method for authenticatin                                                  | g this transaction.                        |                                                  |                       |
| VIP Access<br>UP Access<br>Recently Code © 22<br>Recently Code © 22<br>Recently Code © 22 | Security Code                              | six-digit security code from your VIP credential | _ ×                   |
|                                                                                           |                                            | Credential ID<br>VSST23533537                    |                       |
|                                                                                           |                                            | Security Code 30<br>270061                       |                       |
|                                                                                           |                                            | Symantec.<br>Validation &<br>ID Protection       |                       |

#### **Identity Management**

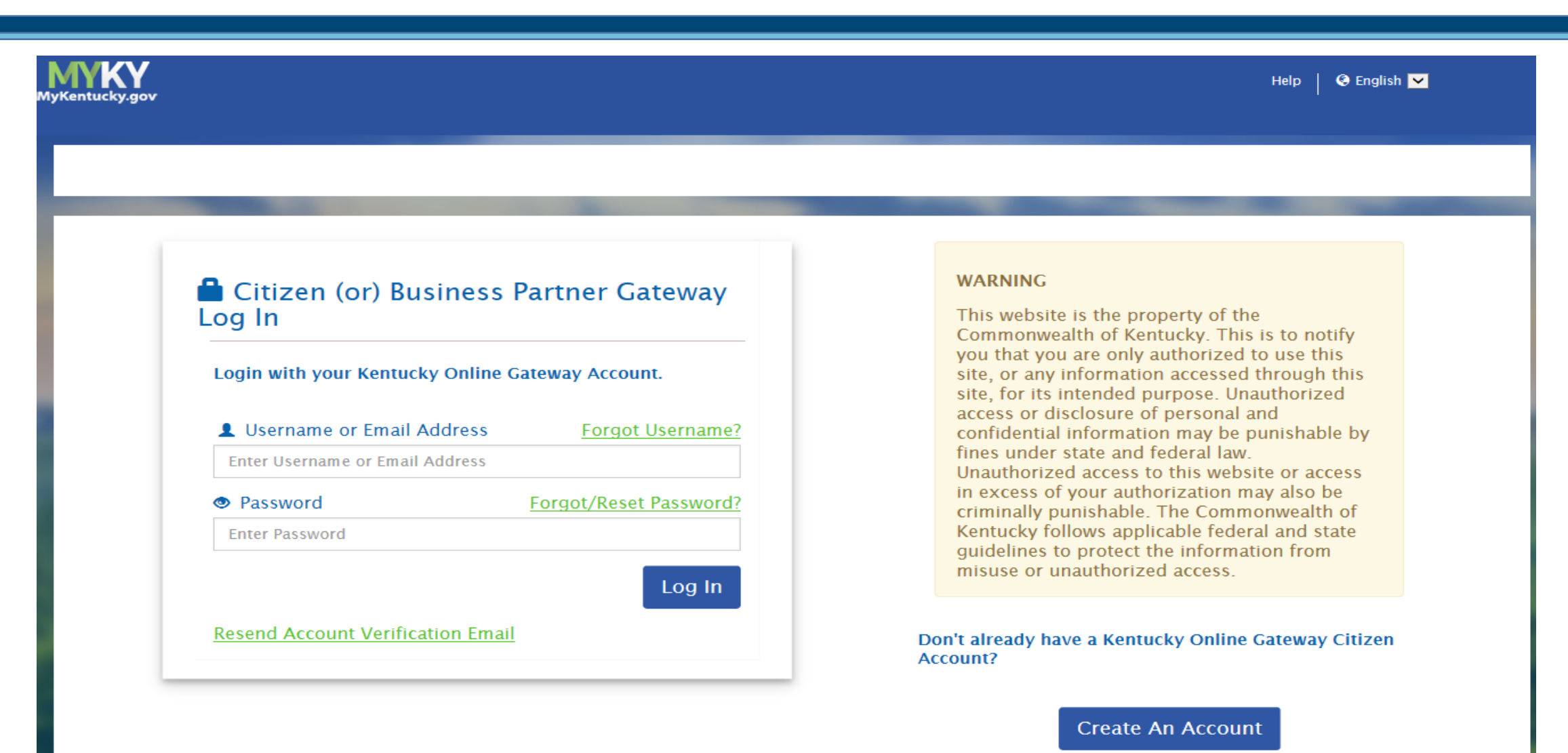

Click here to select user account type

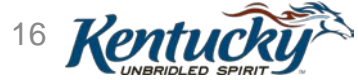

#### Identity Management

| Kentucky.gov                                                                                                    | Partner Portal                                                                                                    | Welcome: Kate Hackett -                                                                                                    |
|----------------------------------------------------------------------------------------------------|----------------------------------------------------------------------------------------------------|----------------------------------------------------------------------------------------------------|
| Terms of Use                                                                                                    |                                                                                                    |                                                                                                    |
| Warning                                                                                                    |                                                                                                    |                                                                                                    |
| This system may cont<br>this computer system<br>may subject the individ<br>Act), and 7431. This s<br>monitoring may result<br>monitoring reveals pos<br>ANYONE USING THIS | ain U.S. Government information, which is restricted to author<br>or of the data contained herein or in transit to/from this system<br>dual to Criminal and Civil penalties pursuant to Title 26, Unite-<br>ystem and equipment are subject to monitoring to ensure pro<br>in the acquisition, recording and analysis of all data being con<br>ssible evidence of criminal activity, such evidence may be pro<br>S SYSTEM EXPRESSLY CONSENTS TO SUCH MONITORI | ized users ONLY. Unauthorized access, use, misuse, or modification of<br>a constitutes a violation of Title 18, United States Code, Section 1030, and<br>d States Code, Sections 7213, 7213A (the Taxpayers Browsing Protection<br>per performance of applicable security features or procedures. Such<br>nmunicated, transmitted, processed or stored in this system by a user. If<br>vided to Law Enforcement Personnel. |
| Reject                                                                                                    |                                                                                                    | Accept                                                                                                    |
|                                                                                                    |                                                                                                    |                                                                                                    |
|                                                                                                    |                                                                                                    | 17  Ke                                                                                                    |

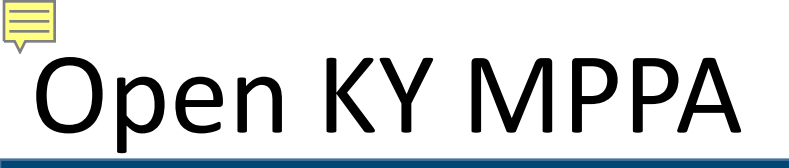

#### Click **Launch** on the Partner Portal tile on your KOG Landing Page

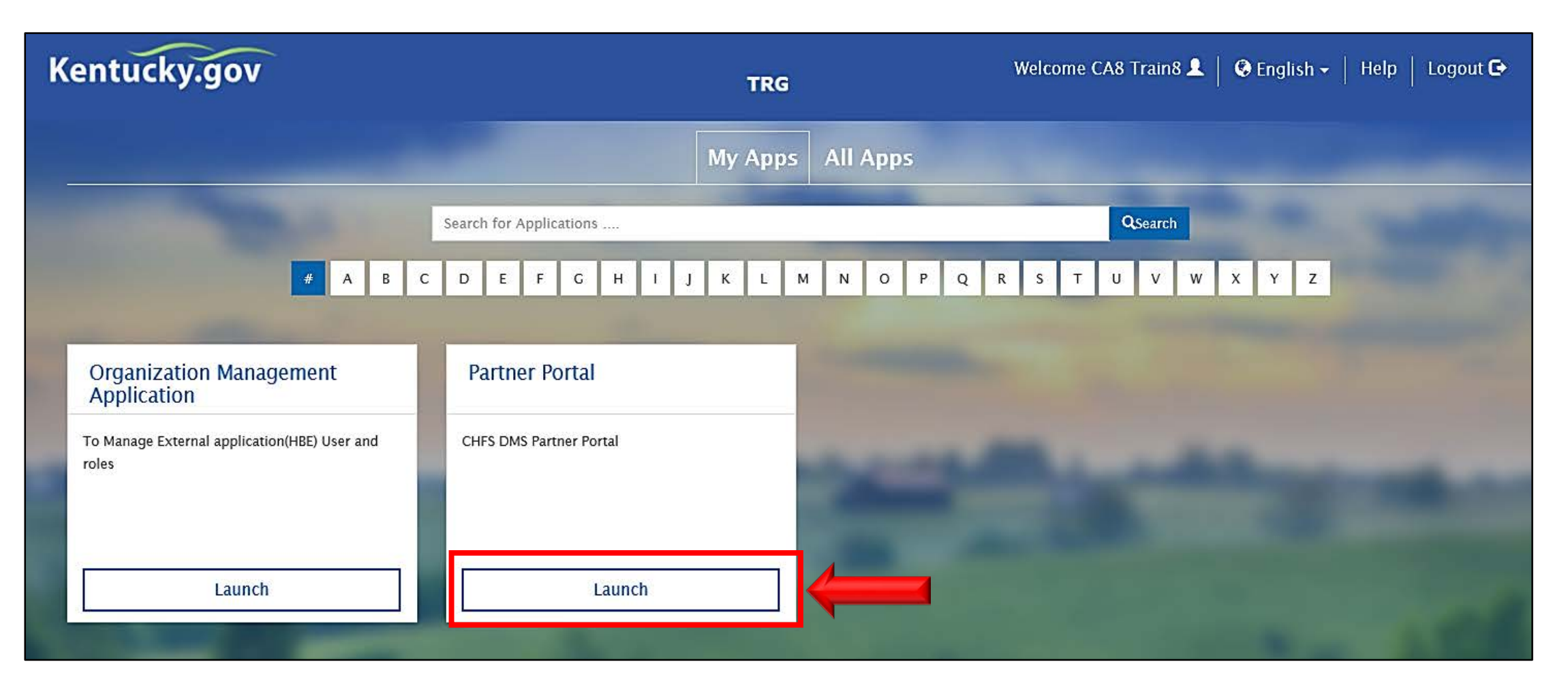

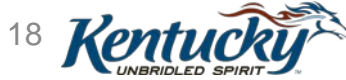

#### KY MPPA Dashboard

| entucky.gov                 | Partner Po            | ortal             |                  |               |                             |             | Welcome: Kat                     | e Hackett 🔹 |
|-----------------------------|-----------------------|-------------------|------------------|---------------|-----------------------------|-------------|----------------------------------|-------------|
| Dashboard Applics           | ation Maintena        | ance Corresp      | ondence D        | MS Review     | Administration              | Search      |                                  |             |
| Dashboard                   |                       |                   |                  |               |                             |             |                                  |             |
|                             |                       |                   |                  |               |                             |             |                                  |             |
|                             |                       |                   |                  |               |                             |             |                                  |             |
| Notifications               |                       |                   |                  |               |                             |             |                                  | >           |
| KY Medicaid Provide         | r IDs                 |                   |                  |               |                             |             |                                  | ~           |
| ritter by Medicald Id     v |                       |                   |                  |               |                             |             |                                  |             |
|                             |                       |                   | KY Me            | dicaid Provi  | der IDs                     |             |                                  |             |
| Medicaid Provider<br>ID     | Medicaid ID<br>Status | View Provi<br>Nan | ider NPI T<br>ne | axonomy       | Medicaid Provider I<br>Date | D Effective | Medicaid Provider ID End<br>Date | Action      |
|                             |                       |                   | No               | o records fou | ind                         |             |                                  |             |
| Application Status          |                       |                   |                  |               |                             |             |                                  |             |
| Application Status          |                       |                   |                  |               |                             |             |                                  |             |
| Maintenance Status          |                       |                   |                  |               |                             |             |                                  | >           |
| Select User                 |                       |                   |                  |               |                             |             |                                  |             |
| Kate Hackett                |                       | ~                 |                  |               |                             |             |                                  |             |
| Application Summary         |                       |                   |                  |               |                             |             |                                  | >           |
|                             |                       |                   |                  |               |                             |             |                                  |             |

## New Enrollment

Select Role

Ę

- Provider Enrolling as Individual
- Owner/Officer/Board Member Enrolling Group/Entity

#### o Credentialing Agent

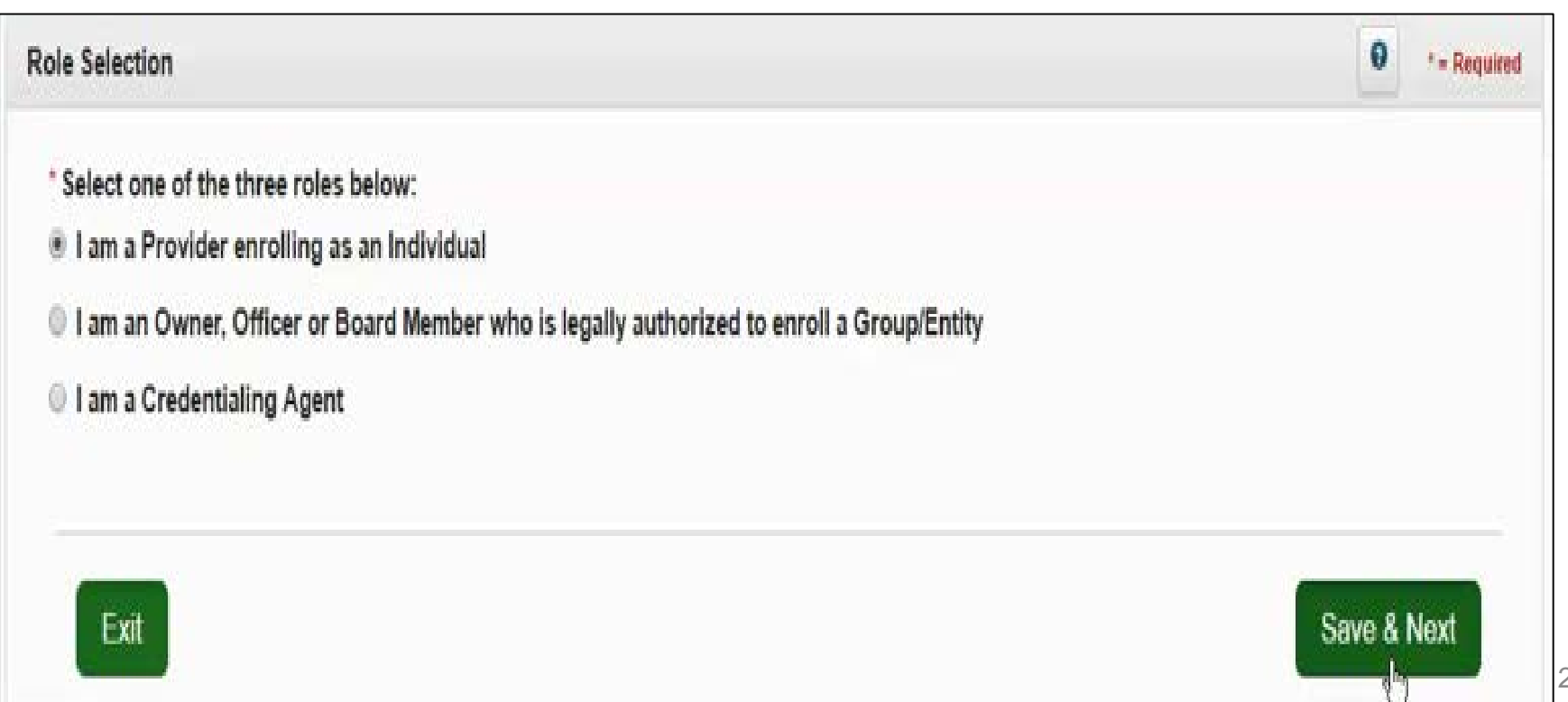

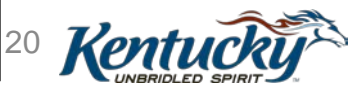

## Functions of KY MPPA

Ē

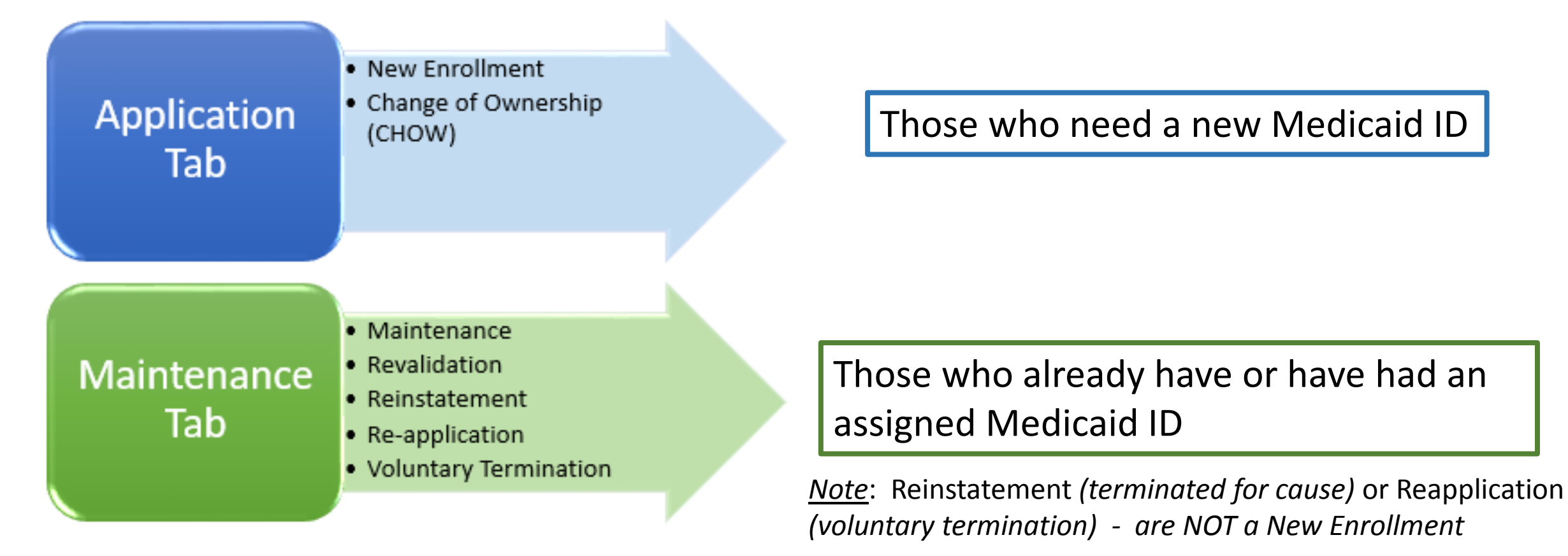

\*\*Navigation and Functionality Webinar walks users through basic functionality, how to start an application/maintenance & how to navigate the system

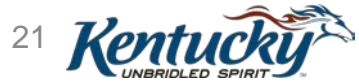

# Navigation Menu

| 1.0 Administrative Information | • | 1 |    |                                                     |           |                                                                                                    |                                                             |                  |                      |      |
|--------------------------------|---|---|----|-----------------------------------------------------|-----------|----------------------------------------------------------------------------------------------------|-------------------------------------------------------------|------------------|----------------------|------|
| 1.1 Basic Information          | 1 |   |    |                                                     |           |                                                                                                    |                                                             |                  |                      |      |
| 1.2 Tax Information            | 0 |   |    | 1.0 Administrative Information                      | •         | Basic Information- Individual                                                                        |                                                             |                  |                      | 2    |
| 1.3 NPI Information            | 0 |   |    | 1.1 Dask Information                                | 0 0       | Please enter your basic infor     Name or DBA entered must                                           | mation below<br>match all supporting docume                 | entabon includir | ng IRS Venfication   | Le   |
| 1.4 Taxonomy Information       | 0 |   |    | 1.4 Taxonomy Information                            | •         | The email address used here your application later     If the application is for a Grounders address | e must be same as the one o<br>up or Entity enter the Group | Entity email no  | tification address   | and  |
| 1.5 Add Group Members          | 0 |   | /  | 1.5 Add Group Members<br>1.6 Additional Identifiers | •         | Press "Exit" to return to the E     Press "Save & Next" when y                                       | Dashboard<br>ou are done entering the dat                   | ta and ready to  | move to next scre    | en   |
| 1.6 Additional Identifiers     | 0 |   |    | 1.7 Address Information<br>1.8 Contact Information  | 0         | * Provider First Name<br>John                                                                        | Middle Name                                                 |                  | Provider Las     Doe | t Na |
| 1.7 Address Information        | 0 |   |    | 1.9 Language Information                            | 0         | Suffix<br>Select One                                                                                 | Gender                                                      | ~                | * Date of Birth      |      |
| 1.8 Contact Information        | 0 |   |    | 1.11 Locum Tenens                                   | 0         | Doing Business As                                                                                    | a (                                                         |                  | 1.11.1.14            |      |
| to contact mormation           |   |   |    | 2.0 Provider Qualifications                         | *         | * Provider Email Address                                                                             | * Confirm Provider En                                       | nail Address     |                      |      |
| 1.9 Language Information       | 0 |   |    | 3.0 Disclosure of Ownership ar<br>Interest          | o Control | john smith@email.com                                                                                 | john smith@email.com                                        | on Email         |                      |      |
| 1.10 Bed Data                  | 0 |   |    | 4.0 Attestations<br>5.0 Provider Group Linkans      | 0         | john smith@email.com                                                                                 | Address                                                     |                  |                      |      |
| 1.11 Locum Tenens              | 0 |   |    | 6.0 Account Information                             | 0         | * Requested Effective Date                                                                           |                                                             |                  |                      |      |
| 1.12 Teaching Facility         | 0 |   | 20 | Policies Security                                   | Disclair  | mer Accessibility Privacy                                                                            | Release Number R3.0.                                        | 29.0 Copyrigh    | nt ©2019 Common      | wea  |
| Provider Qualifications        | Þ |   |    |                                                     |           |                                                                                                    |                                                             |                  |                      |      |

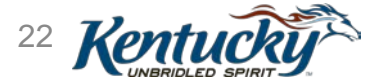

# Address Entry

| * Address Type(Select All           | That Apply):        |              |               |                             |                         |
|-------------------------------------|---------------------|--------------|---------------|-----------------------------|-------------------------|
| Primary Physical                    | Other Physical      | $\checkmark$ | Pay To/1099   | <ul> <li>Mailing</li> </ul> |                         |
| * Contact Name<br>John Smith        |                     |              | Location Name |                             |                         |
| * Address 1<br>9000 Red Deer Circle |                     |              | Address 2     |                             |                         |
| * City<br>Louisville                | * State<br>Kentucky | -            | * Zip Code    | Zip+4                       | * County<br>Jefferson ► |
| Phone Number                        | Ext                 |              | Fax Number    |                             |                         |
|                                     |                     | √alidat      | e Address     |                             |                         |
| Exit                                |                     |              |               | Back                        | Save & Next             |

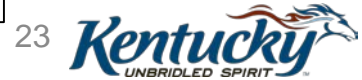

# Sample Validation - USPS

| * Address Ty        | pe(Select All                                                   | That Apply):                                                  |                       |                                   |                                   |                       |
|---------------------|-----------------------------------------------------------------|---------------------------------------------------------------|-----------------------|-----------------------------------|-----------------------------------|-----------------------|
| Primary Ph          | nysical                                                         | Other Physical                                                | ✓ Pa                  | ay To/1099                        | 🗹 Mailing                         | 3                     |
| * Contact Na        | me                                                              |                                                               |                       | Location Nar                      | ne                                |                       |
| John Smith          |                                                                 |                                                               |                       |                                   |                                   |                       |
|                     |                                                                 |                                                               |                       |                                   |                                   |                       |
| Possible A          | Address Match                                                   | 1                                                             |                       |                                   |                                   |                       |
| We coul<br>Please s | ld not find you<br>select the add                               | r address exactly as y<br>ress you would like to              | ou entere<br>use belo | ed, but found o<br>w or go back a | one that is sin<br>and re-enter t | nilar.<br>he address. |
| Sugges<br>()        | eted Post Off<br>9000 Red De<br>Louisville, Ke<br>County: Jeffe | i <b>ce Address</b><br>eer Cir<br>entucky 40220 6742<br>erson |                       |                                   |                                   |                       |
| Addres              | s You Entere                                                    | d                                                             |                       |                                   |                                   |                       |
| 0                   | 9000 Red De                                                     | er Circle                                                     |                       |                                   |                                   |                       |
|                     | Louisville, Ke                                                  | entucky 40220                                                 |                       |                                   |                                   |                       |
|                     | County: Jeffe                                                   | erson                                                         |                       |                                   |                                   |                       |
|                     |                                                                 |                                                               |                       | Enter Ad                          | dress Again                       | Choose and Continue   |

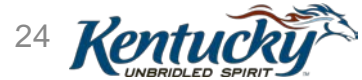

# Sample Validation – Routing Number

#### • EFT – Bank Routing Numbers

| <ul> <li>Alert</li> <li>Bank not found. Verify routing number<br/>in Maintenance after Medicaid ID is real</li> </ul> | entered is correct or change Payment to Check and update EFT ceived. |
|----------------------------------------------------------------------------------------------------|----------------------------------------------------------------------|
| * Payment Type<br>Electronic Funds Transfer (EFT)                                                                     |                                                                      |
| *Routing Number                                                                                                    |                                                                      |
| þ47647453 ×                                                                                                    | Get Bank Details                                                     |
| Bank Name:                                                                                                    | Bank Address:                                                        |
| Payee Name:                                                                                                    | Payee Address:                                                       |
| Doe, John                                                                                                    | 9000 Red Deer Cir, Louisville, Kentucky, 40220 6742                  |
| *Account Type                                                                                                    | *Status                                                              |
| Checking ~                                                                                                    | Pending V                                                            |
| *Account Number                                                                                                    | *Re-Type Account Number                                              |
| 53634784578497459                                                                                                    | 53634784578497459                                                    |
|                                                                                                    |                                                                      |
| Exit                                                                                                    | Back Save & Next                                                     |

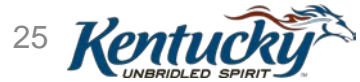

### **Documents Upload**

#### Provider Uploads Electronic Copy of Required Documents

|                                                         |                                                         |          |             |                  | Add    |  |  |
|---------------------------------------------------------|---------------------------------------------------------|----------|-------------|------------------|--------|--|--|
| Document Type                                           | Name                                                    | Required | Uploaded By | Uploaded<br>Date | Action |  |  |
| Ophthalmic<br>Dispensers/Optician<br>License            | Ophthalmic<br>Dispensers/Optician<br>License - L6582534 | Y        | Doe, John   | 01/16/2019       | C d    |  |  |
| Social Security Card                                    | Social Security Card                                    | Y        | Doe, John   | 01/16/2019       | C i    |  |  |
| Voided check or Bank<br>Letter                          | Voided check or Bank<br>Letter                          | Y        | Doe, John   | 01/16/2019       | C m    |  |  |
| First     Previous     Next     Last     (Page 1 of 1 ) |                                                         |          |             |                  |        |  |  |
|                                                         |                                                         |          |             |                  |        |  |  |
| Exit Back Save & Next                                   |                                                         |          |             |                  |        |  |  |

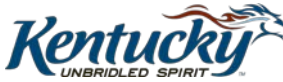

### Provider or Credentialing Agent Review of Information

| Dashboard Application                        | Mainte  | enance Correspondence                                                      | Administration                                                   |                                           | E Application Header           |  |  |  |
|----------------------------------------------|---------|----------------------------------------------------------------------------|------------------------------------------------------------------|-------------------------------------------|--------------------------------|--|--|--|
| 1.0 Administrative Information               | •       | Application Review and                                                     | Application Review and Comments                                  |                                           |                                |  |  |  |
| 2.0 Provider Qualifications                  | •       |                                                                            |                                                                  |                                           |                                |  |  |  |
| 3.0 Disclosure of Ownership and (<br>nterest | Control | <ul> <li>Use this screen to veri</li> <li>Use the navigation me</li> </ul> | fy the application data entere<br>nu on the left to go to any se | ed<br>ction to make corrections           |                                |  |  |  |
| 4.0 Attestations                             | C       | Changes made will rec                                                      | uire navigation through all th                                   | e screens using the Save &                | Next buttons to return to this |  |  |  |
| 5.0 Provider Group Linkage                   | C       | After submitting the ap                                                    | plication changes can not be                                     | made unless the application               | is returned by DMS             |  |  |  |
| 0.0 Account Information                      | C       | 1.0 Contracts                                                              |                                                                  |                                           | \$                             |  |  |  |
| .0 Fee Payment                               | 0       | 1.1 Basic Information                                                      |                                                                  |                                           | ~                              |  |  |  |
| 3.0 Document Upload                          | C       | Provider First Name                                                        | Middle Name                                                      | Provider Last Name                        | Suffix                         |  |  |  |
| .0 Provider Review                           | 1       | John                                                                       | Middle Marie                                                     | Doe                                       | Sunk                           |  |  |  |
| 0.0 Submit                                   | •       |                                                                            |                                                                  |                                           |                                |  |  |  |
|                                              |         | Male                                                                       | 01/01/1965                                                       | Doing Business As                         |                                |  |  |  |
|                                              |         | Provider Email Address<br>aj@gmail.com                                     | Communication Email<br>Address                                   | Requested Effective<br>Date<br>01/16/2019 |                                |  |  |  |
|                                              |         | Are you changing Provider<br>No                                            | Types ?                                                          |                                           |                                |  |  |  |
|                                              |         | 1.2 Tax Information                                                        |                                                                  |                                           | >                              |  |  |  |

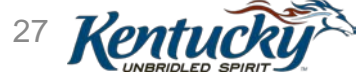

### Provider or Credentialing Agent Review of Information

| 1.4 Taxonomy Information                         | >              |
|--------------------------------------------------|----------------|
| 1.5 Add Group Members (No Data)                  | >              |
| 1.6 Additional Identifiers                       | >              |
| 1.7 Address Information                          | >              |
| 1.8 Contact Information                          | >              |
| 1.9 Language Information                         | >              |
| 1.10 Bed Data (No Data)                          | >              |
| 1.11 Locum Tenens (No Data)                      | >              |
| 1.12 Teaching Facility (No Data)                 | >              |
| 2.1 Specialties Information                      | >              |
| 2.2 License Information                          | >              |
| 2.3 Certification Information (No Data)          | >              |
| 2.4 County Served (No Data)                      | >              |
| 2.5 Services Provided (No Data)                  | >              |
| 3.0 Disclosure Of Ownership and Control Interest | >              |
| 4.0 Attestations                                 | >              |
| 5.0 Provider Group Linkage                       | >              |
| 6.0 Account Information                          | >              |
| 7.0 Fee Payment (No Data)                        | >              |
| 8.0 Document Upload                              | >              |
| Provider Application Level Comment               |                |
| Application Submitted                            |                |
| Characters left: 3979                            |                |
| Exit Preview MAP-811 Ba                          | ck Save & Next |

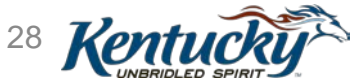

### Submit – Terms and Conditions

| Dashboard Application                       | Maint   | enance Correspondence Administration                                                                                                    | E Application Header                                        |
|---------------------------------------------|---------|----------------------------------------------------------------------------------------------------|-------------------------------------------------------------|
| 1.0 Administrative Information              | •       | Submit                                                                                                    | 0 • = Required                                              |
| 2.0 Provider Qualifications                 | •       |                                                                                                    |                                                             |
| 3.0 Disclosure of Ownership and<br>Interest | Control | <ul> <li>Please read the Medicaid Rules, Regulations, Policy and 42USC 1320a-7b</li> <li>After reviewing Terms of Agreement, select the "Lagree" checkbox followed by "Save<br/>Click "Beak" to return to previous screen or "Exit" to return to Depheard</li> </ul> | e & Next"                                                   |
| 4.0 Attestations                            | C       | - Click Back to retain to previous screen or Exit to retain to Dashboard                                                                                                    |                                                             |
| 5.0 Provider Group Linkage                  | C       | In order to be enrolled as a Provider in the Kentucky Medicaid Program, you must agree<br>Provider Agreement. Scroll to read and agree to these terms. If you do not agree to these                                                                                  | to the terms of the<br>terms your                           |
| 6.0 Account Information                     | C       | enrollment will not be accepted.                                                                                                    |                                                             |
| 7.0 Fee Payment                             | 0       | MEDICAID RULES, REGULATIONS, POLICY AND 42USC 1320a-                                                                                                    | <sup>7b</sup>                                               |
| 8.0 Document Upload                         | C       | 1. Scope of Agreement:                                                                                                    |                                                             |
| 9.0 Provider Review                         | C       | This provider agreement sets forth the rights, responsibilities, terms and condition                                                                                                    | ons governing the                                           |
| 10.0 Submit                                 | 1       | and conditions imposed by these programs.                                                                                                    | nts triose terms                                            |
|                                             |         | 2. Medical Services to be Provided:                                                                                                    |                                                             |
|                                             |         | The provider agrees to provide covered services to Medicaid and KCHIP recipie<br>with all applicable federal and state laws, regulations, policies and procedures relating<br>of medical services according to Title XIX, Title VI, the approved Waiver for Kentucky | nts in accordance<br>g to the provision<br>and policies and |
|                                             |         | of Title XIX services.                                                                                                    | ider and recipients                                         |
|                                             |         | 3 Assurances                                                                                                    | ~                                                           |
|                                             |         | Agreement Date 1/16/2019 2:37:                                                                                                    | 47 PM                                                       |
|                                             |         | Exit Back                                                                                                    | Save & Next                                                 |

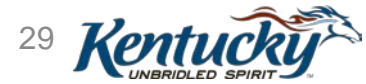

### Submitting Application Using Authorized Delegate

Credentialing agents submitting on behalf of providers

Paths to submit New Enrollment, Maintenance/Revalidation actions within KY MPPA include:

- Provider completes application, electronically signing and submitting to DMS
- **2. CA completes** application process, sending to Provider electronically; **Provider signs and submits** electronically. CA acts as a *non-delegate*.

**3. CA completes all actions** for the Provider as an **Authorized Delegate**, completing application, electronically signing and submitting to DMS.

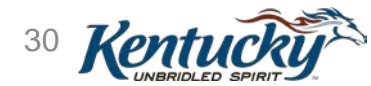

### Authorized Delegate Form

| Kentucky.gov Partner                                                                                          | Portal                                                                                                    | Welcome                                              |
|----------------------------------------------------------------------------------------------------|----------------------------------------------------------------------------------------------------|------------------------------------------------------|
| Dashboard Application Maint                                                                                   | enance Correspondence                                                                                                    | : Application Header                                 |
| 1.0 Administrative Information                                                                                | Submit                                                                                                    | O     * = Required                                   |
| <ul> <li>2.0 Provider Qualifications</li> <li>3.0 Disclosure of Ownership and Control<br/>Interest</li> </ul> | <ul> <li>Click on link to view the current Authorized Delegate form</li> <li>If form is correct, Select "Yes" which will allow user to click on "E-Sign &amp; Submit"</li> <li>If form is not correct, Select "No" and upload a correct Authorized Delegate form</li> <li>If no form was found, upload a signed Authorized Delegate form</li> </ul> |                                                      |
| <i>Click</i> on the <b>link</b> to<br>download the form<br>template if not<br>already completed               | <ul> <li>* Submitting as:</li> <li>O Credentialing Agent – Send to Provider to Submit.Provider must log-in to Partner Po</li> <li>         Authorized Delegate – E-sign and Submit on behalf of the Provider (Requires Authority)     </li> </ul>                                                                                                   | rtal and submit application.<br>rized Delegate form) |
| by the Provider                                                                                               | Click on link to review form: No form found<br><u>Click here to download Template-KY DMS Partner Portal Authorized Delegate Letter</u><br>Upload the completed Authorized Delegate form and Click on E-sign & Submit                                                                                                    |                                                      |

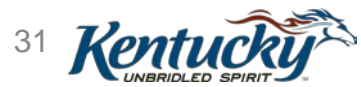

## **Authorized Delegate Form**

Ē

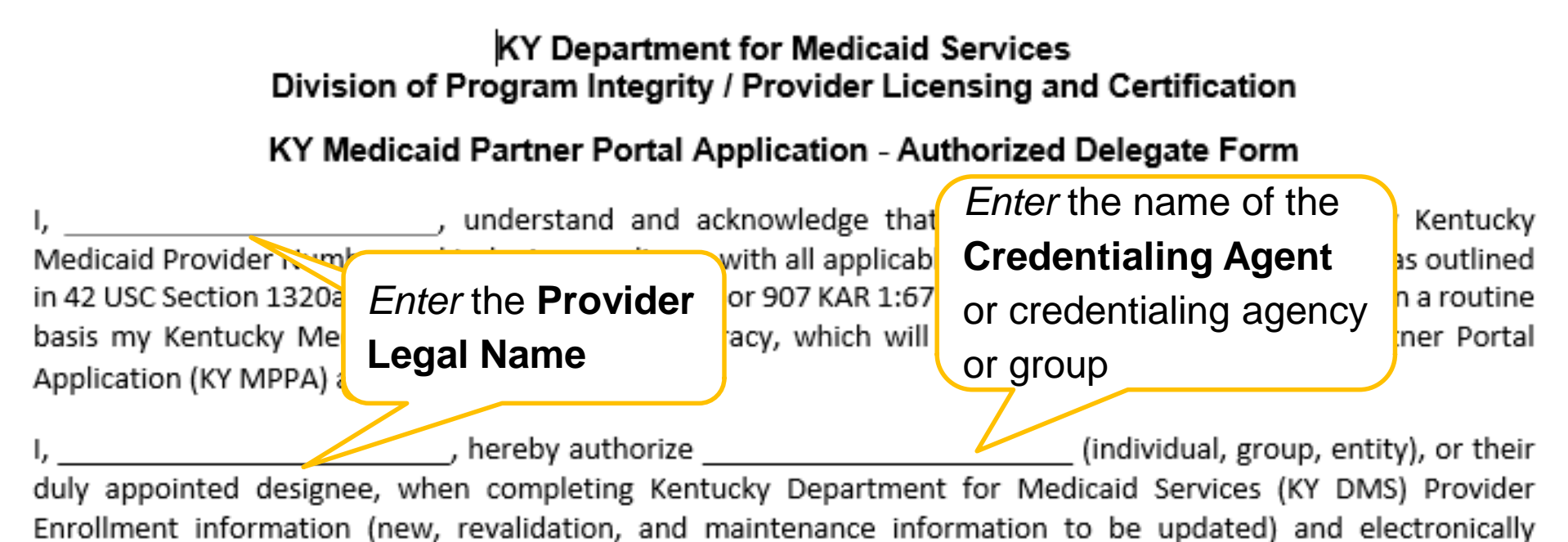

submitting to KY DMS:

- To act as a proxy agent for me in the preparation, signature, and submission of New Enrollment, Maintenance information, and Revalidations. This proxy includes creating a user account into the internetbased systems of the KKY DMS, Kentucky Medicaid Partner Portal Application (KY MPPA).
- To release my signature electronically, or electronically sign, all KY MPPA applications and only KY MPPA applications necessary for enrollment and updates to required information for KY Medicaid Provider Licensing and Certification.

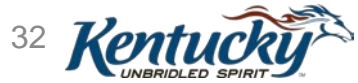

### Authorized Delegate Form - Continued

#### • Provider sends Authorized Delegate Form to Credentialing Agent.

| Complete this column if                                                                                                    | Complete this column if                                                                                                    |
|----------------------------------------------------------------------------------------------------|----------------------------------------------------------------------------------------------------|
| enrolling an individual                                                                                                    | enrolling a Group or Entity                                                                                                    |
| Provider                                                                                                    | Provider                                                                                                    |
| Individual Provider<br>(Complete this column if submitting with an Individual<br>Provider Enrollment, Revalidation or Maintenance) | <b>Group or Entity</b><br>(Complete this column if submitting with a Group or Entity<br>Enrollment, Revalidation or Maintenance) |
| Provider Name <u>Printed:</u>                                                                                                    | Owner/Officer or Board Member Name Printed:                                                                                      |
| Individual Provider NPI:                                                                                                    | Group NPI:                                                                                                    |
| Social Security Number:                                                                                                    | Social Security Number: N/A to Group/Entity                                                                                      |
| Federal Tax Identification Number: N/A to an<br>Individual Provider                                                                | Group Federal Tax Identification Number:                                                                                         |
| Individual Provider Signature:                                                                                                    | Group Owner/Officer or Board Member Signature:                                                                                   |
| Date Signed:                                                                                                    | Date Signed:                                                                                                    |

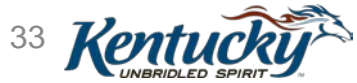

## Submit Summary

| Dashboard Application Mai                           | ntenance Correspondence Administration                                                                                                    |
|-----------------------------------------------------|----------------------------------------------------------------------------------------------------|
| 1.0 Administrative Information                      | Submit   Submit                                                                                                    |
| 2.0 Provider Qualifications                         | Note Application Number                                                                                                    |
| 3.0 Disclosure of Ownership and Control<br>Interest | Click "Return To Dashboard" to r                                                                                                    |
| 4 0 Attestations                                    | Thank you for Submitting your application to reducate Provider                                                                                                    |
| 5.0 Provider Group Linkage                          | Your Application Number is APP3331 for Optician                                                                                                    |
| 6.0 Account Information                             | What Needs To Be Done Next?<br>1. A Saved copy of this application is available on the Dashboard.                                                                                                    |
| 7.0 Fee Payment                                     | <ol> <li>A copy of the application may be printed from the Dashboard. Print for your records only.</li> <li>From the Dashboard, you may check back in 48 hours to see if the application has been accepted for review.</li> </ol> |
| 8.0 Document Upload                                 | Notification of Enrollment Decision:                                                                                                    |
| 9.0 Provider Review                                 | For the status of your application, please check the Partner Portal Dashboard. You will be notified by email if additional information is needed and after a decision has been made regarding your application for enrollment     |
| 10.0 Submit                                         | Devidede Freeit ei@erreiteer                                                                                                    |
|                                                     | Provider's Email: aj@gmail.com Print MAP-811 Return To Dashboard                                                                                                    |

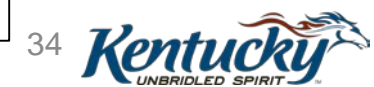

# Validation, Screening, Verification and Review Process (Efficiencies)

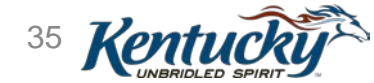

## **KY MPPA Enrollment Automation**

- Automation of MAP-811
- Validations

Ę

- Correspondence/Notifications (No More Physical Mail)
- Provider Maintenance
- Auto Queue Assignments
- DMS Review
- Reporting

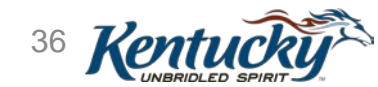

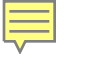

### Validations

- Validation runs immediately upon Application Submit
- Runs every time application is submitted (new or re-submit)
- Application returned should validation fails

| Validation List                       | Category |
|---------------------------------------|----------|
| NPI / Taxonomy combination in NPPES   | Auto     |
| NPI / Taxonomy Combination in KY MPPA | Auto     |
| Death Master                          | Auto     |
| CLIA                                  | Auto     |
| KY Board of Nursing (PT 74 , 78)      | Auto     |

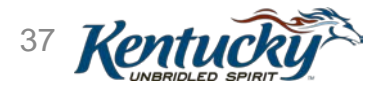

#### **Review Queue Assignment**

Ē

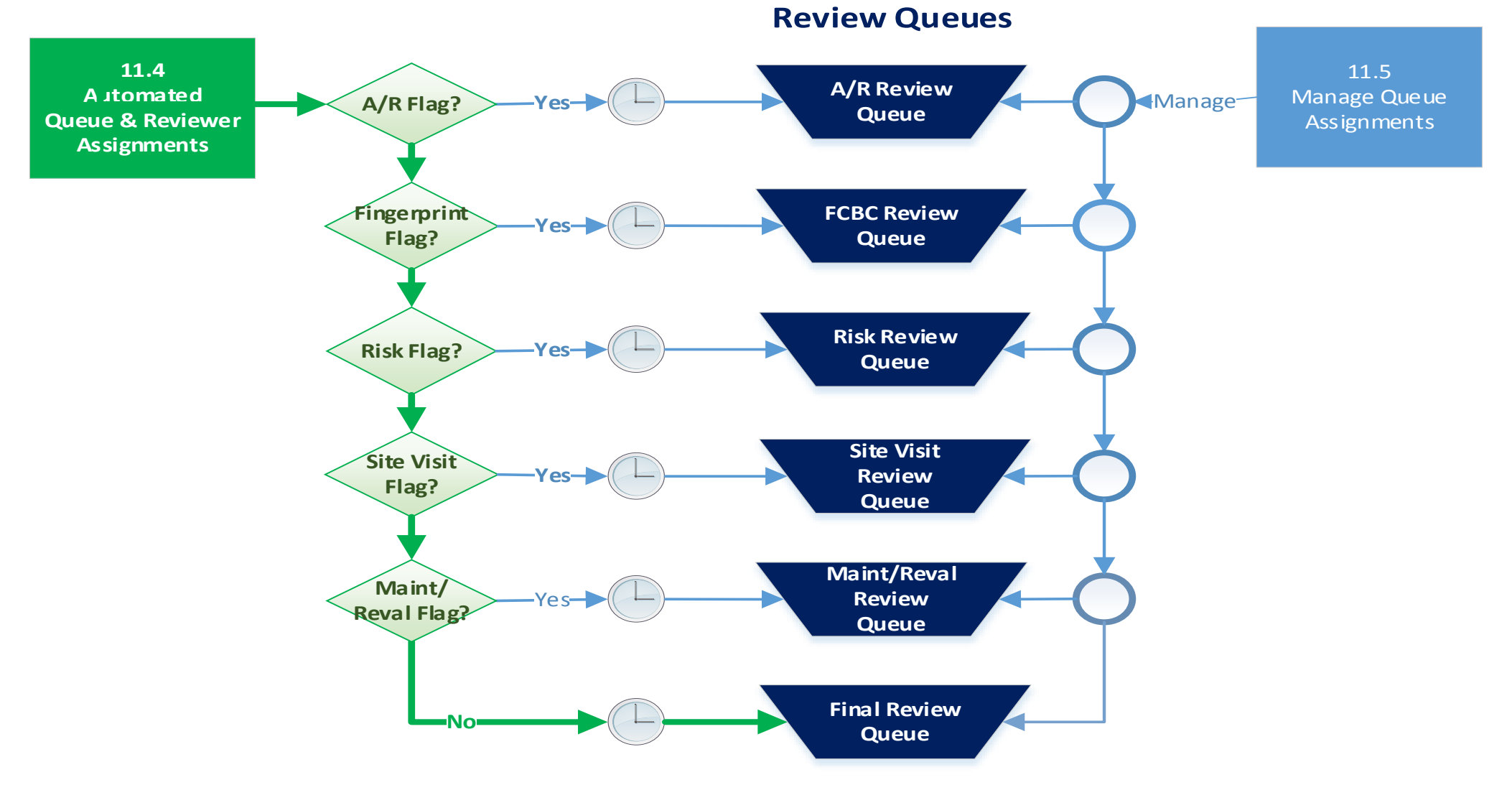

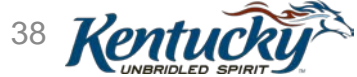

### Notifications

Dashboard - Provides Informational Notices

Application Submissions

□Applications Returned, Approved or Denied

License Expiration (30 day)

Revalidation Due (60 and 30 day)

**Email Notifications** 

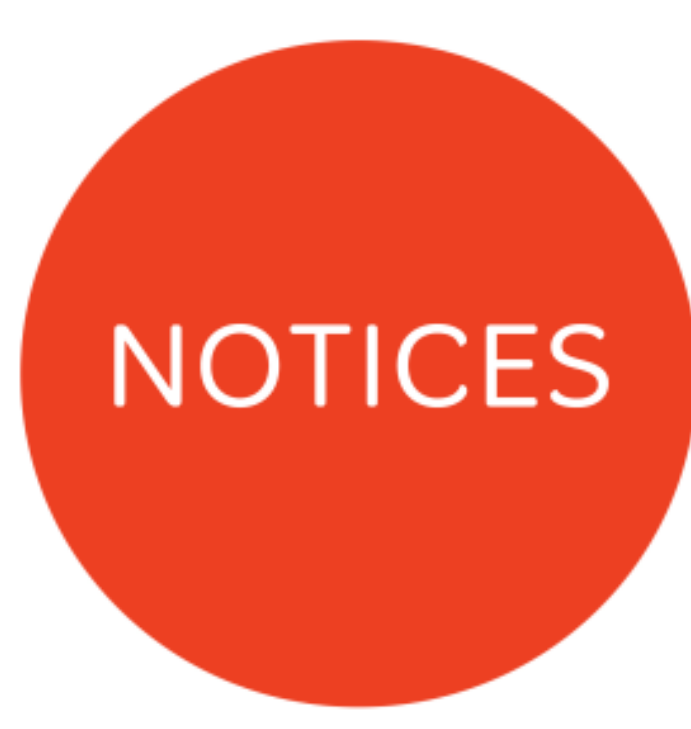

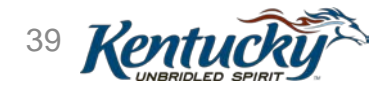

### **Notifications - Continued**

| Dashboard          |                              |                                                                                                    |                                                                                                    |             |            |                          |            |              |
|--------------------|------------------------------|----------------------------------------------------------------------------------------------------|----------------------------------------------------------------------------------------------------|-------------|------------|--------------------------|------------|--------------|
|                    |                              |                                                                                                    |                                                                                                    |             |            |                          | Go To N    | ly Dashboard |
|                    |                              |                                                                                                    |                                                                                                    |             |            |                          |            |              |
| Notifications      |                              |                                                                                                    |                                                                                                    |             |            |                          |            | ×            |
| Notification Typ   | e                            |                                                                                                    | Subject                                                                                                    |             |            | Show E                   | Dismissed  |              |
| All                |                              | ~                                                                                                    | All                                                                                                    |             |            | ✓ □Yes                   |            |              |
|                    |                              |                                                                                                    |                                                                                                    |             |            |                          |            |              |
|                    |                              |                                                                                                    | Notificatio                                                                                                    | ons         |            |                          |            |              |
| Notification       | Subject                      | Notifi                                                                                                    | notion Toxt                                                                                                    | Application | Modicaid   | Notification             | Duo Data   | Action       |
| Туре               | Subject                      | Nound                                                                                                    |                                                                                                    | Number      | Number     | Date                     | Due Dale   | Action       |
| Action<br>Required | Correspon<br>dence           | You have corresponden<br>ondence menu to review                                                                | nce. Please go to the corresp<br>w.                                                                                    | MNT130669   | 7100387010 | 7/30/2019<br>3:12:36 PM  |            | Dismiss      |
| Action<br>Required | Correspon<br>dence           | You have corresponden<br>ondence menu to review                                                                | nce. Please go to the corresp<br>w.                                                                                    | MNT136516   | 7100487240 | 10/1/2019<br>9:03:20 AM  |            | Dismiss      |
| Action<br>Required | Applicatio<br>n Returne<br>d | Provider's application is<br>inator needs to review a<br>15 business days. Failu<br>result in this application | incomplete. Application orig<br>and resubmit to DMS within<br>re to meet this deadline may<br>'s automatic withdrawal. | MNT146397   | 7100387010 | 11/13/2019<br>2:35:09 PM | 12/04/2019 | Dismiss      |

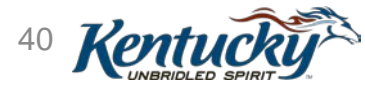

#### Dashboard - Provides Electronic Access to Letters

- Welcome Letter, Medicaid ID issued
- Welcome/Bed Letter, Nursing Facilities and Hospitals
- Completed MAP-811 and -900, printable
- Revalidation
- Other Letters

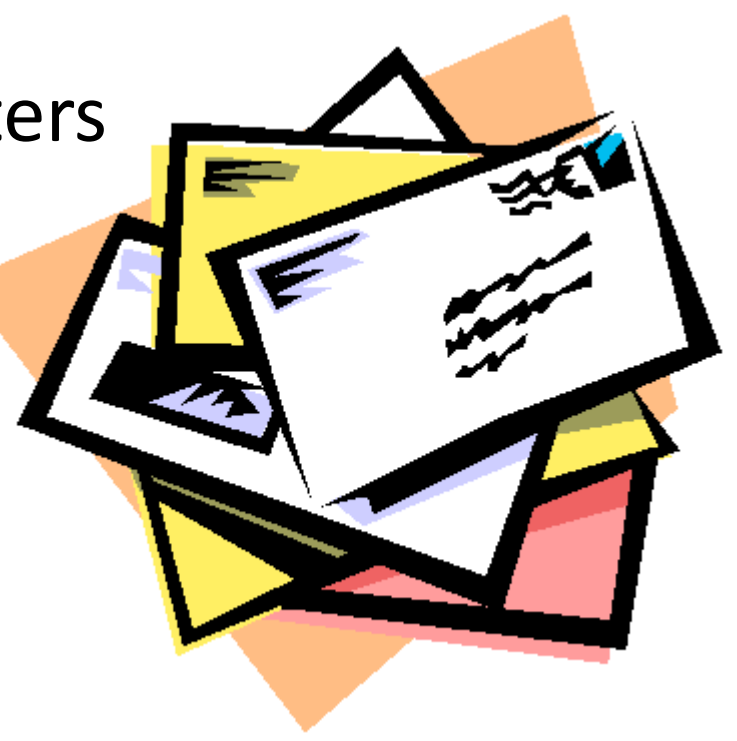

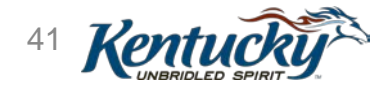

### **KY MPPA Contact Centers: Support**

Ē

| KY M<br>Pho<br>Websi<br>Monday –                                                                                                    | IPPA Contact Cer<br>one: 877-838-508<br>te: <u>KY MPPA We</u><br>Friday 8 am – 5 | ater<br>5<br>bsite<br>pm (EST)     |
|----------------------------------------------------------------------------------------------------|----------------------------------------------------------------------------------|------------------------------------|
| Description                                                                                                    | Extension                                                                        | Email                              |
| <ul> <li>Technical support for:</li> <li>KY MPPA technical issues</li> <li>Remote identity validation</li> <li>Credentialing Agent management</li> <li>Access issues</li> </ul> | Extension 1                                                                      | medicaid.partnerportal.info@ky.gov |
| Program or policy inquiries<br>Application status and assistance                                                                                                    | Extension 2                                                                      |                                    |

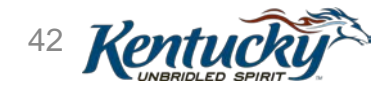

## **KY MPPA: Support**

#### **Online Materials**

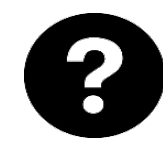

#### Web Help

Page specific help within application

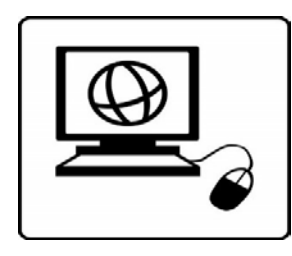

#### **DMS Website**

Ē

https://chfs.ky.gov/agencies/dms/Pages/defa ult.aspx

#### **Provider Enrollment**

https://chfs.ky.gov/agencies/dms/dpi/pe/Pag es/default.aspx

#### **Provider Type Summaries**

https://chfs.ky.gov/agencies/dms/dpi/pe/Pag es/prov-summaries.aspx

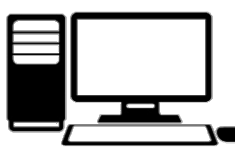

#### Webinars

Interactive Getting Started webinars will be offered every other week throughout late Spring / Summer 2019

https://chfs.ky.gov/agencies/dms/dpi/pe /Pages/mppa.aspx

KY MPPA Training https://chfs.ky.gov/agencies/dms/d pi/pe/Pages/pptrain.aspx

#### **Organization Administrator**

https://chfs.ky.gov/agencies/dms/dpi/p e/Documents/SetUpRequestLetter.pdf

#### **Reference Materials**

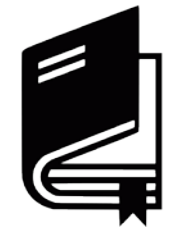

#### User Guides

- Step-by-step instructions
- Individual Provider Guide and Group/Entity Guide (DMS Website)

| ſ |       |
|---|-------|
|   |       |
|   | Ш     |
|   | <br>۲ |

#### **Quick Reference Guides**

- Short 1-2 page instructions
- Covers specific functions
- Packaged in Success Packs
- Topic specific, How-To Videos

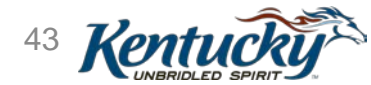

### KY MPPA: Support

#### **Medicaid Partner Portal Training**

#### New Authorized Delegate form

The KY MPPA Authorized Delegate form has changed. Effective Dec. 1, 2019, DMS will accept only the new Authorized Delegate Form. See Additional Information on this page to download the form. Previously submitted or approved Authorized Delegate Forms are valid until their expiration date **as long as all information is current and correct.** 

#### **KY MPPA Web Address Changed**

The KY MPPA website address changed Sept. 7, 2019.

Users who access the new KY MPPA site through KOG will be directed to the new location. Users who access KY MPPA through the Let's Get Started link will need to be update their bookmark/favorite/shortcut. Go to KY MPPA

**ENROLLMENT - REVALIDATION - MAINTENANCE** 

#### **Training Media**

Filter training video by topic. Video series can be viewed in order according to Video Number.

| 5 | Select a category      |        |
|---|------------------------|--------|
|   | Select a media topic 🔹 | SEARCH |

| KY MPPA Home Page                                                                              |           |
|------------------------------------------------------------------------------------------------|-----------|
| KY MPPA Newsletters and Release Note                                                           | <u>es</u> |
| Training Documents                                                                             |           |
| Filter training documents by topic.                                                            |           |
| Select a category                                                                              |           |
| Select a topic 🔹 🔻                                                                             | SEARCH    |
|                                                                                                |           |
| Helpful Links                                                                                  |           |
| Helpful Links     Provider Enrollment                                                          |           |
| Helpful Links <ul> <li>Provider Enrollment</li> <li>Subscribe to CHFS email updates</li> </ul> |           |

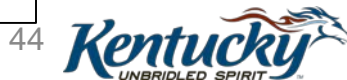

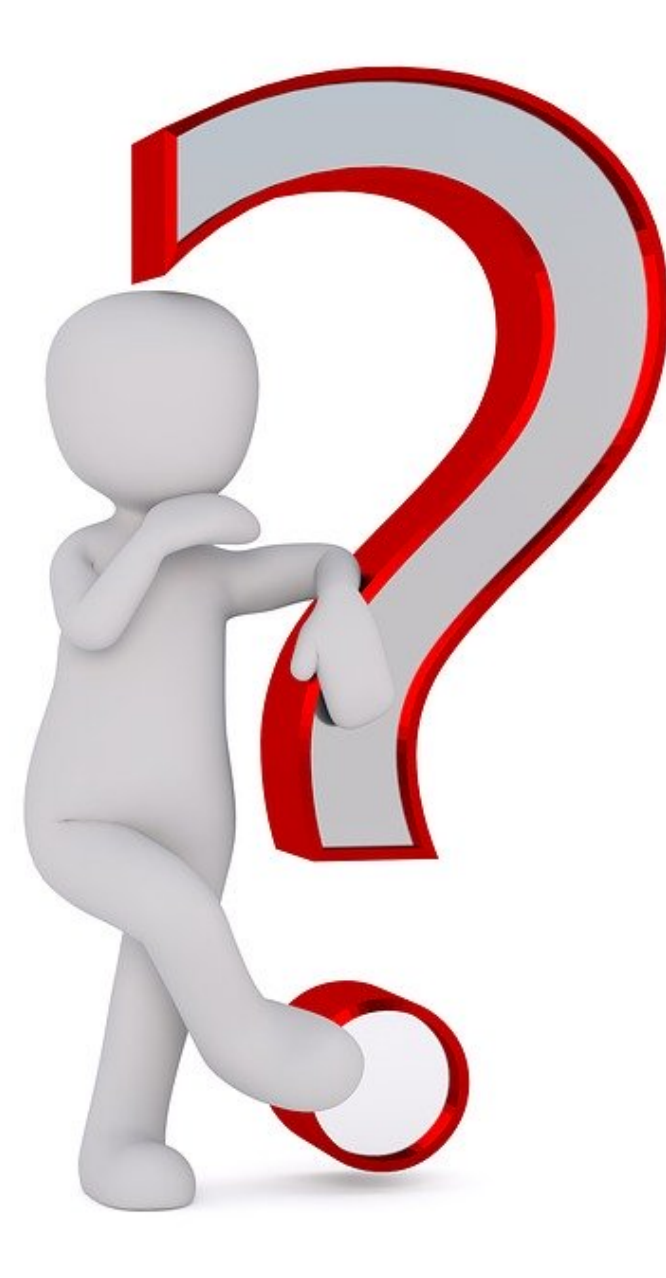

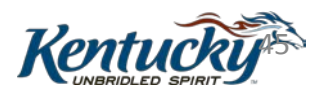